## O que fazer para gerar o percentual de redução de alíquota de PIS/COFINS no DANF-e?

🥝 Esta documentação aplica-se apenas à versão 23 do WinThor, a qual a PC Sistemas oferece suporte. Para atualizar o WinThor clique aqui. 👋

Para apresentar o percentual de redução de alíquota de PIS/COFINS no DANF-e siga os procedimentos abaixo:

1) Acesse a rotina **132** - Parâmetros da Presidência, marque a opção **Sim** do parâmetro **3113** - **Enviar informações de % Redução de Alíq. Pis** e % de Redução Z e clique Salvar;

2) Acesse a rotina 4001 - Cadastro de Tributação PIS/COFINS, preencha os filtros conforme necessidade e clique Pesquisar;

3) Selecione o cadastro desejado com um duplo clique;

4) Na tela de cadastro selecione a aba **Composição do Cálculo**, campo informe os percentuais de redução nos campos % Redução Alíq. PIS e % Redução Alíq. COFINS;

5) Clique Gravar;

| 4001 - Cadast<br>Winthor - PC Sistemas | rar Tributaç                               | ão PIS/COFINS                |                             | <b>Z</b> - <b>X</b>             |  |
|----------------------------------------|--------------------------------------------|------------------------------|-----------------------------|---------------------------------|--|
| Código                                 | Descrição                                  |                              |                             |                                 |  |
| 3                                      | 3 PRODUTOS MONOFASICOS REVENDA ALIQUOTA ZE |                              |                             |                                 |  |
| Parâmetros Composiçã                   | ăo do Cálculo Exceçõ                       | es a Regra                   |                             |                                 |  |
| Saídas em geral                        |                                            |                              |                             |                                 |  |
| % PIS                                  | % COFINS                                   | CST Saídas                   | CST Devol                   | Jção                            |  |
|                                        | 0,00                                       | 00 6 - Operação Tributável a | Alíquota Zero 💌 🛛 73 - Oper | ação de Aquisição a Alíquota 💌  |  |
| Base PIS/COFINS Litrager               | m Valor PIS Litragem                       | Valor COFINS Litragem        | % Redução Alíq. PIS         | % Redução Alíq. COFINS          |  |
| Mensagem                               |                                            |                              |                             |                                 |  |
| 0                                      |                                            |                              |                             |                                 |  |
| Saídas a consumidor final              |                                            |                              |                             | Pauta                           |  |
| % PIS %                                | 6 COFINS 0                                 | CST Saidas                   | CST Devolução               | Base de PIS/COFINS              |  |
| Mensagem                               |                                            |                              |                             |                                 |  |
|                                        |                                            |                              |                             |                                 |  |
| L                                      |                                            |                              |                             |                                 |  |
|                                        |                                            |                              |                             | <u>G</u> ravar <u>C</u> ancelar |  |

6) Acesse a rotina 1460 - Pré-Cadastro de NF-e, marque a opção Funções NF-e e clique Iniciar.

| 1460 - Pré-Cadas<br>Winthor - PC Sistemas | <b>□</b> _ <b>□</b> × |                          |  |  |  |
|-------------------------------------------|-----------------------|--------------------------|--|--|--|
| Atualizar \Cadastrar                      |                       |                          |  |  |  |
| Tabela de Cidades                         | Tabela de CNAE        | 🗌 Funções de NF-e        |  |  |  |
| Tabela de Estados                         | Controle de Nº de NFe | 🗌 Funções de CC-e        |  |  |  |
| Tabela de Países                          | Controle de Nº de CTe | Códigos de Cancelamentos |  |  |  |
| Tabelas de Mensagem                       | Funções de CT-e       |                          |  |  |  |
| Progresso de Atualização                  |                       |                          |  |  |  |
| Iniciar                                   |                       |                          |  |  |  |
| Geral                                     |                       |                          |  |  |  |
| 0 %<br>Individual                         |                       |                          |  |  |  |
| 0 %                                       |                       |                          |  |  |  |
|                                           |                       |                          |  |  |  |
|                                           |                       |                          |  |  |  |